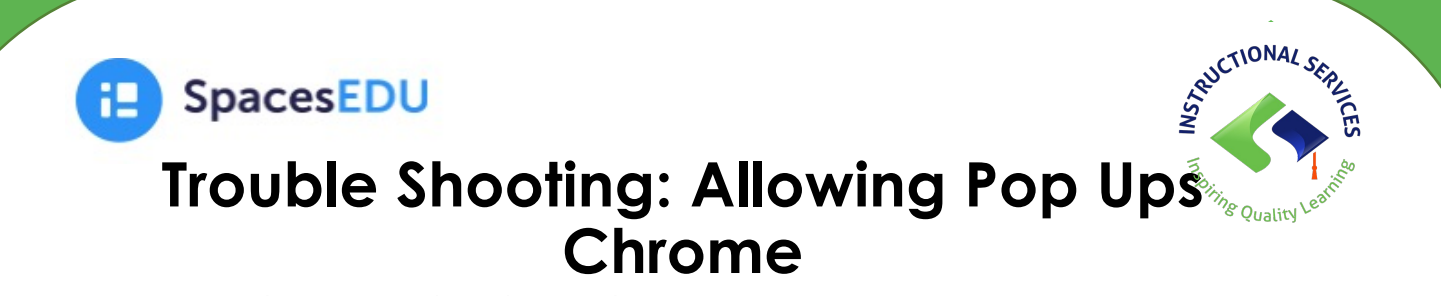

- 1. Go to spacesedu.com on the Chrome browser.
- 2. At the top of the screen, click on Chrome and then select Settings. Select Privacy and

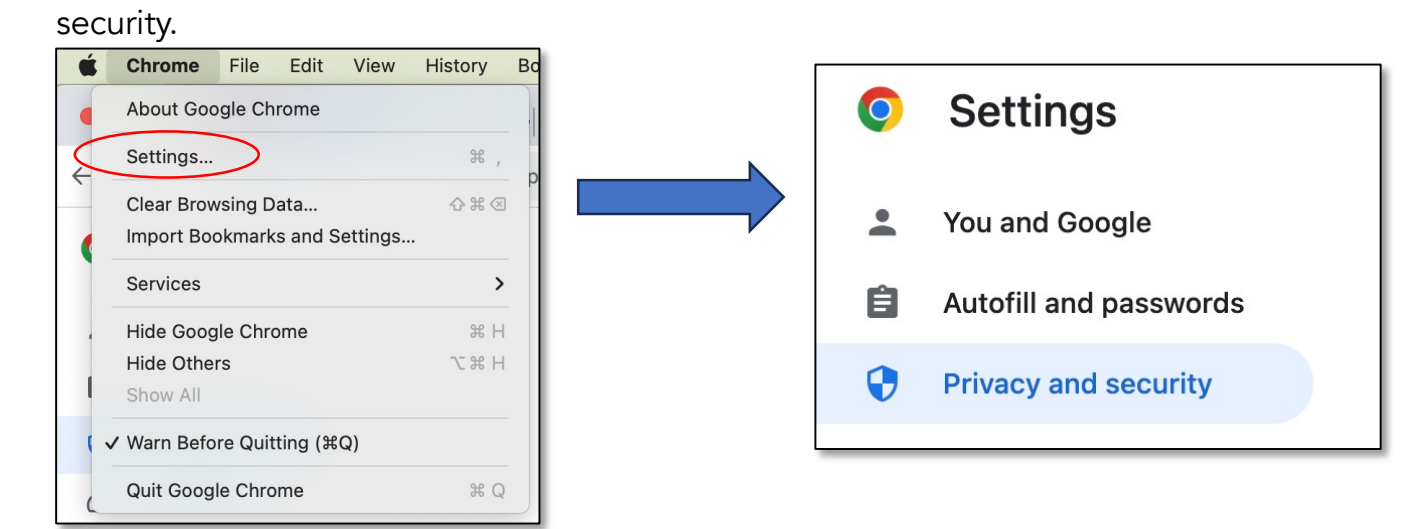

3. Scroll down to Site settings and click on it.

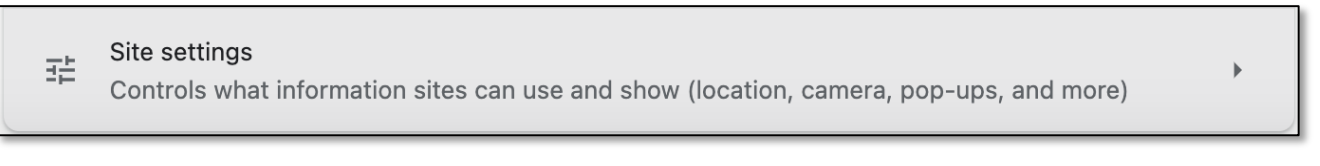

4. Scroll down to pop-ups and redirects and click on it.

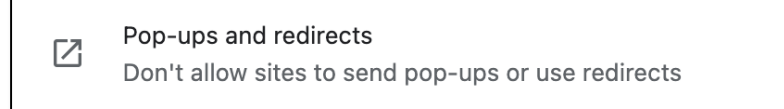

5. Find Allowed to send pop-ups and use redirects and click on the Add button

|                                                | Allowed to send pop-ups and use redirects |                    | Add        |
|------------------------------------------------|-------------------------------------------|--------------------|------------|
| 6. Type in ca.spacesedu.com and then click Add |                                           | Add a site<br>Site |            |
|                                                |                                           |                    | Cancel Add |